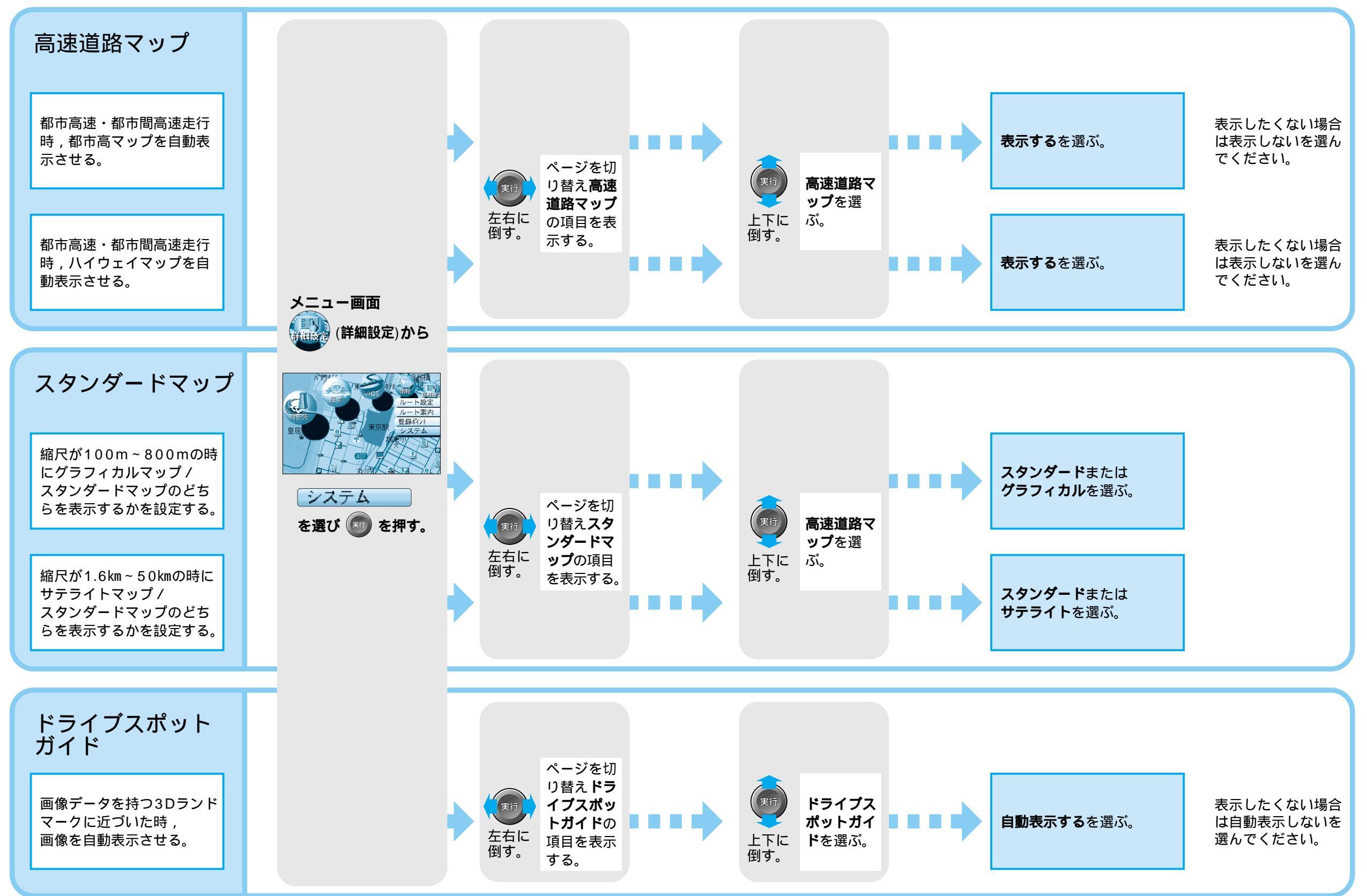

設

定

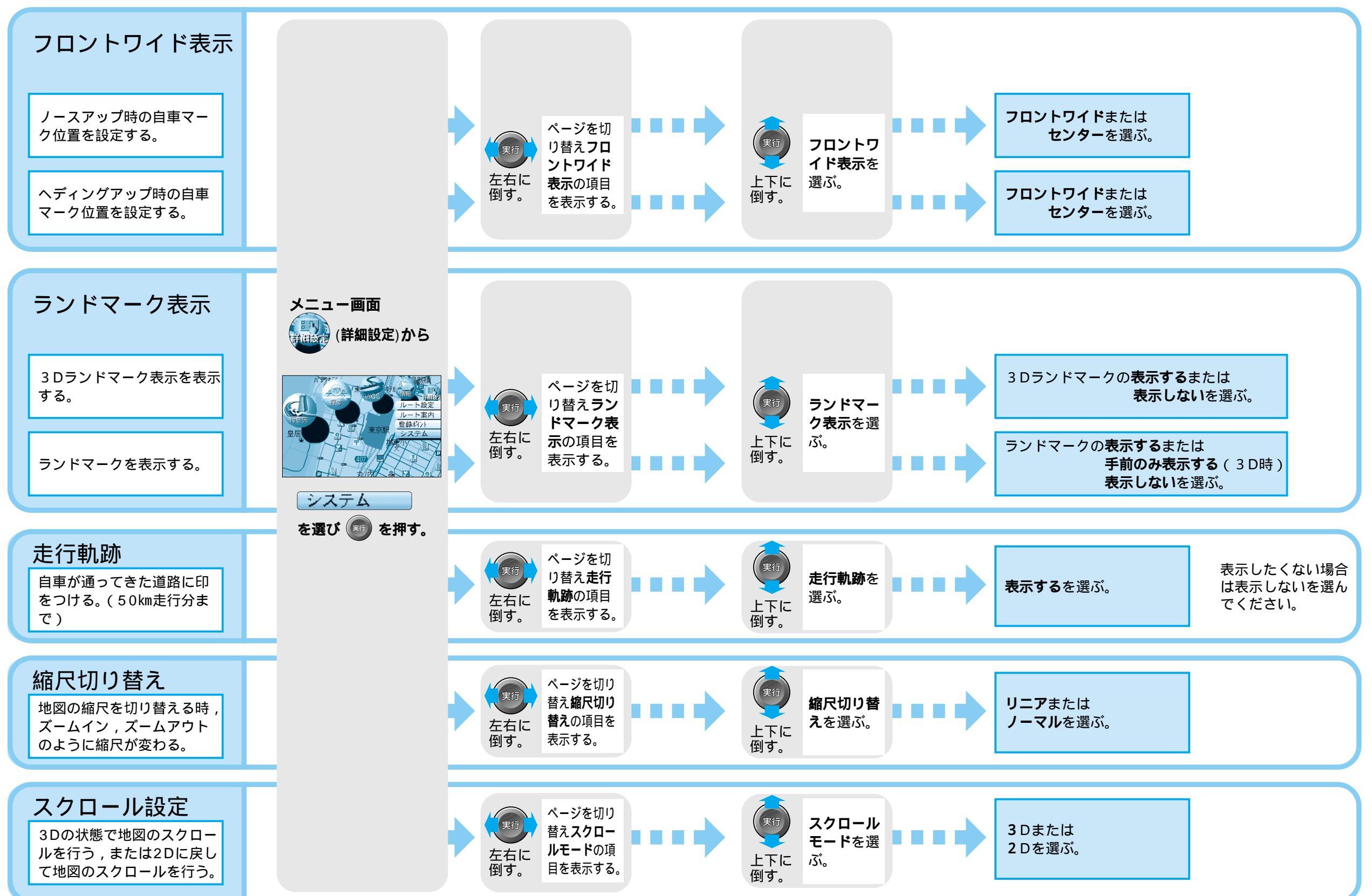

システム設定

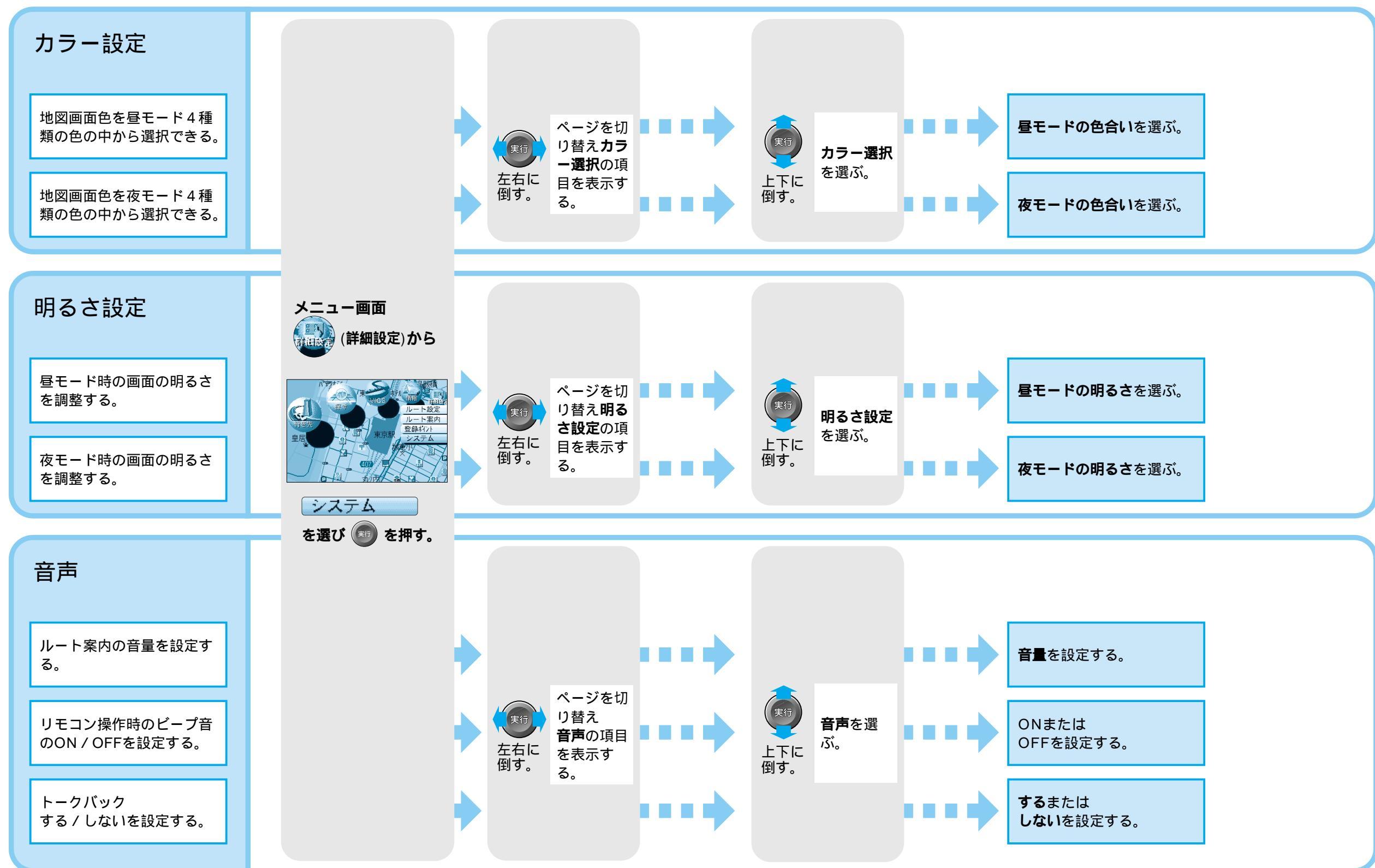

システム設定

設

定

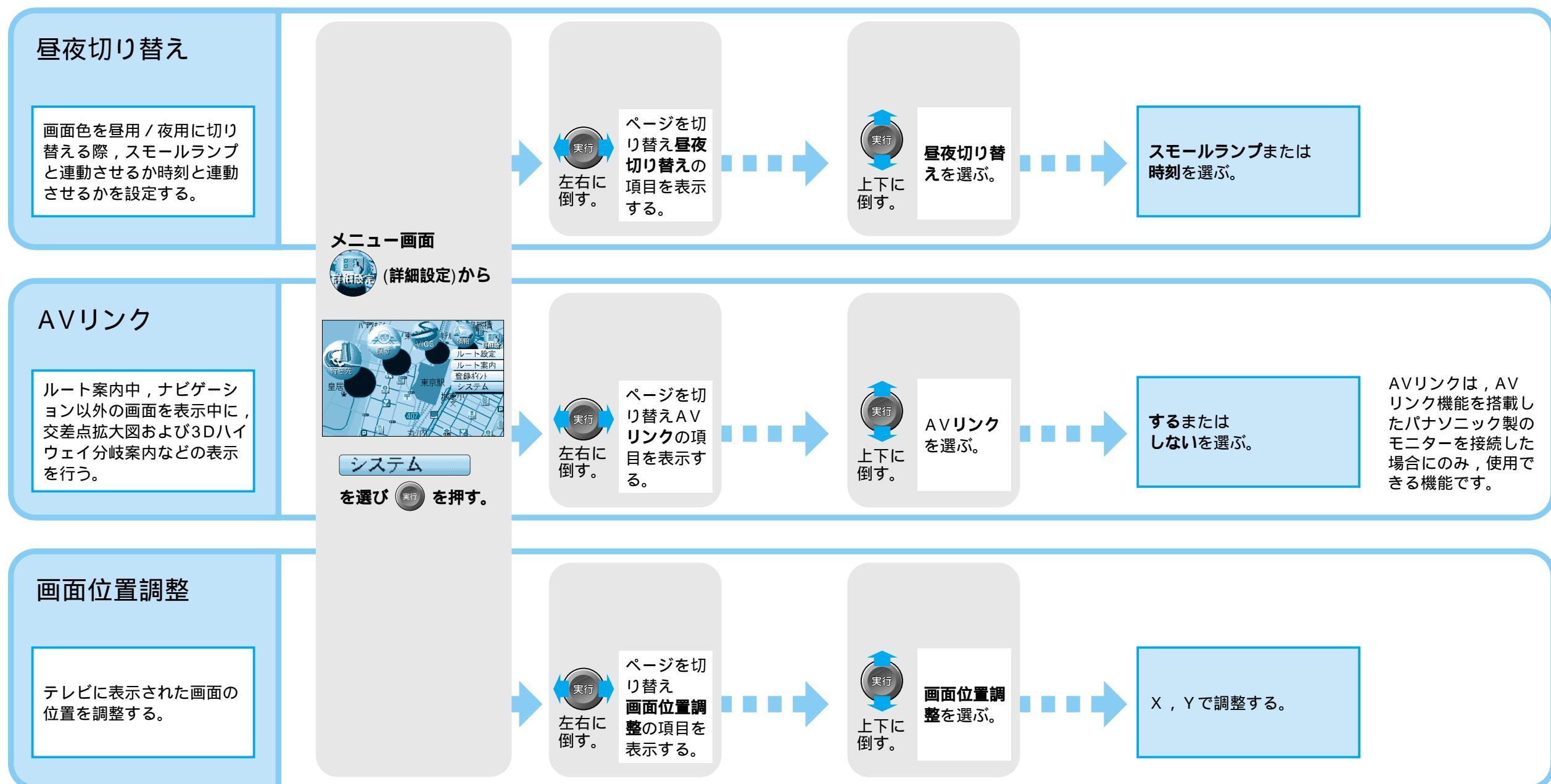

## 設定を変更する / 案内設定

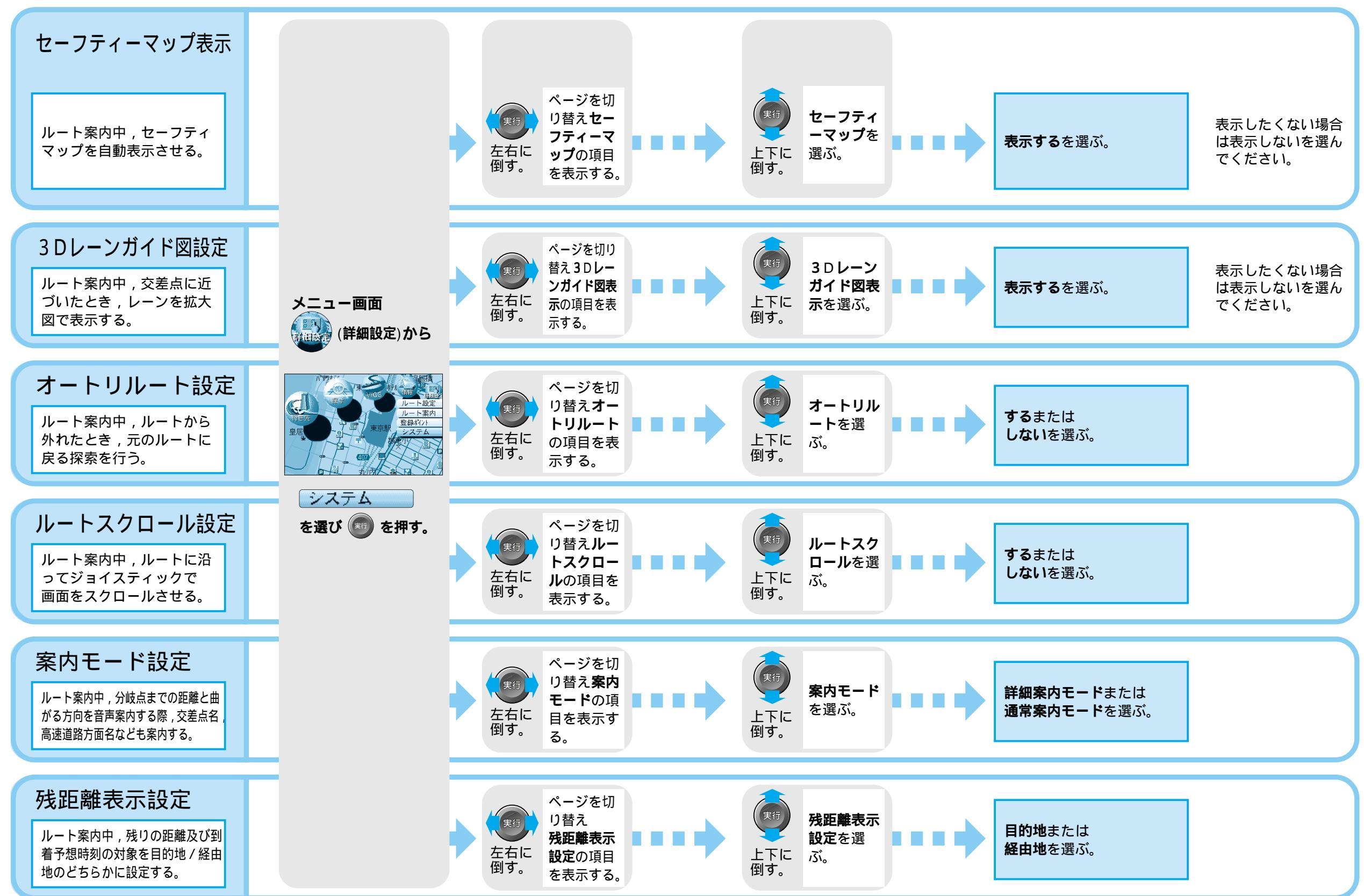

案内設定

# 設定を変更する / 案内設定

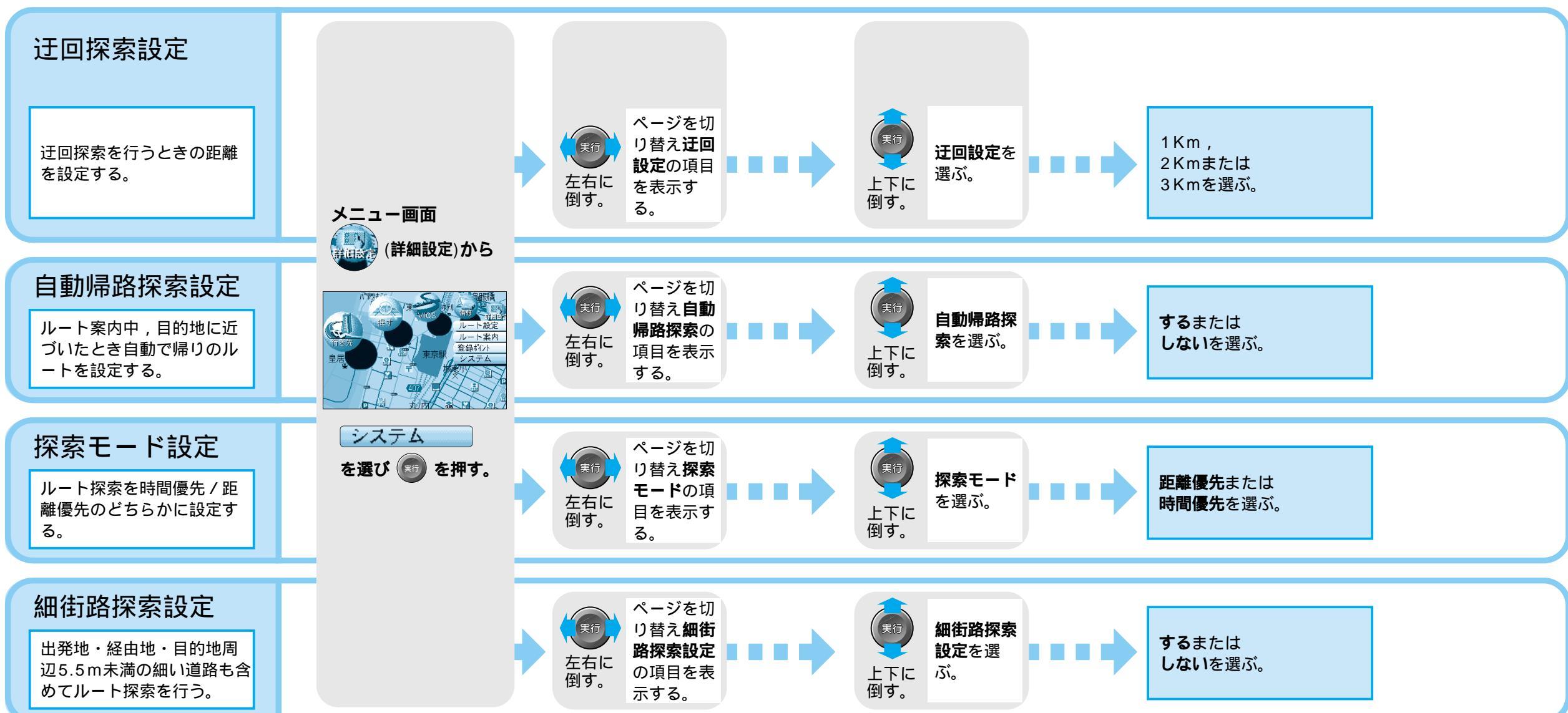

# 設定を変更する / VICS 設定

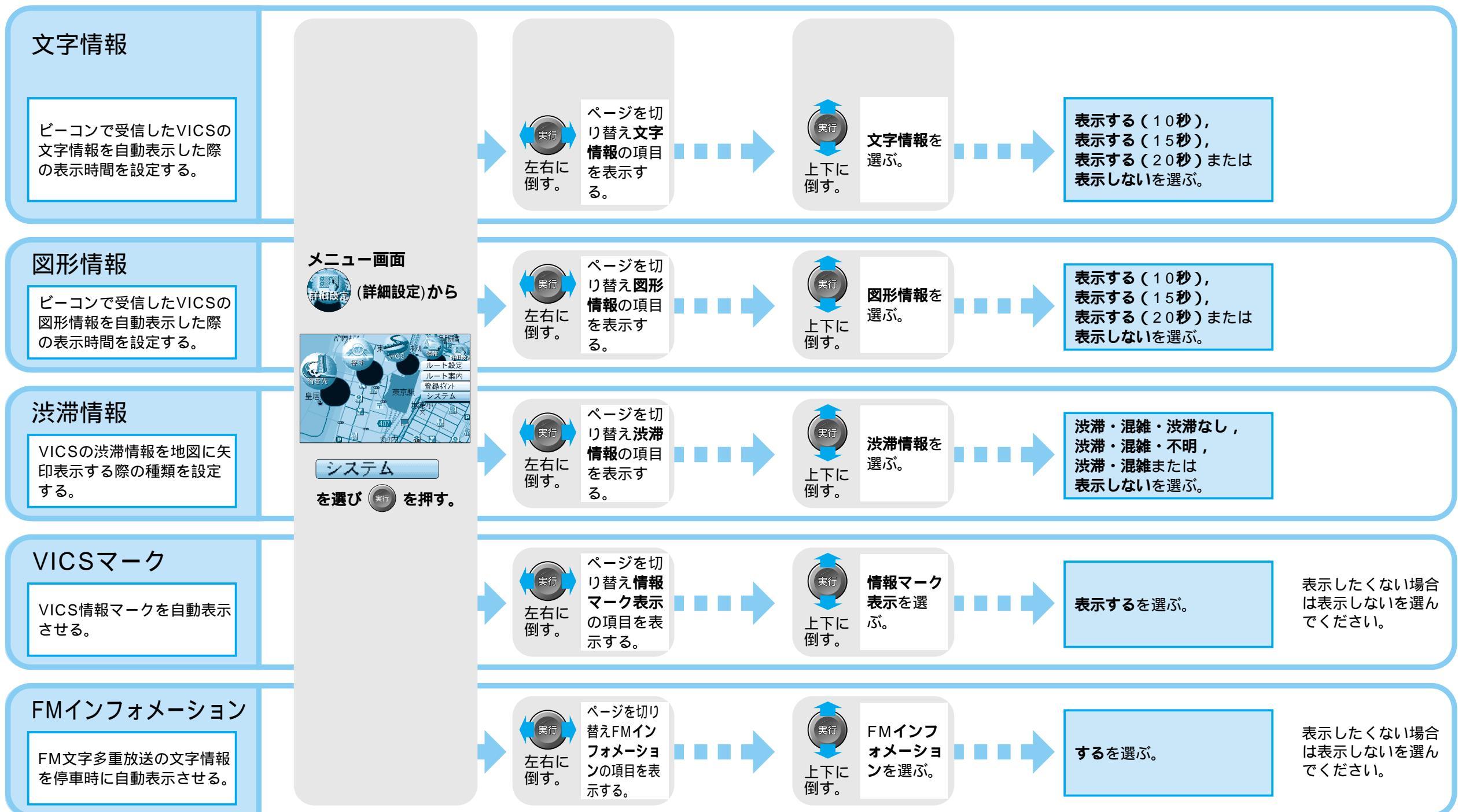

# 設定を変更する / VICS 設定

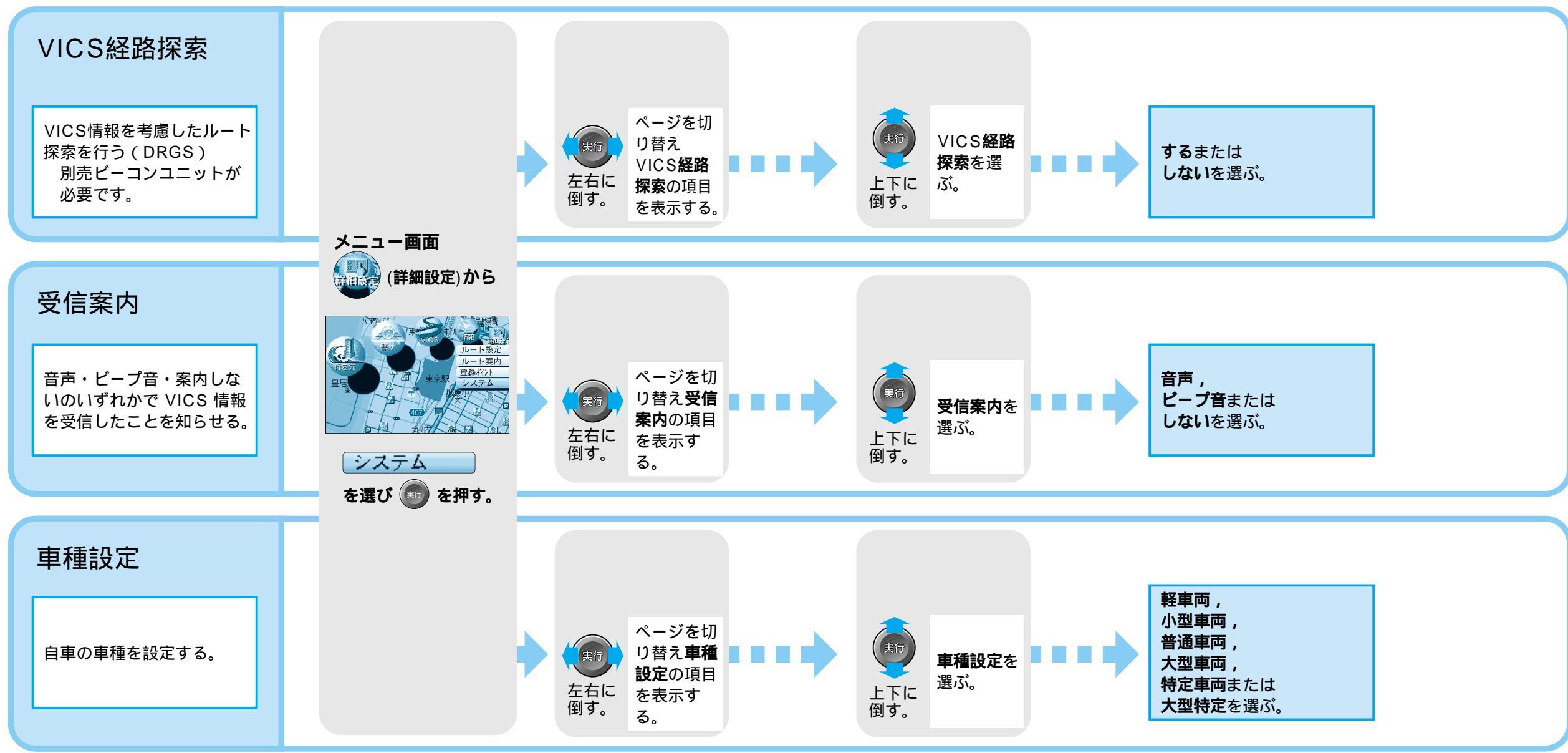